# Multimediální všeuměl

# Magix Media Manager Silver je nástroj pro přehrávání, organizování a konverzi multimediálních souborů. Chip vám ve zkratce přiblíží jeho možnosti.

Ač se to nezdá, má Magix Media Manager Silver obrovské možnosti. Teoreticky si v něm můžete vteřinu po vteřině naplánovat celý večírek. Nejprve se pustí film, potom pět písniček, následuje patnáct fotek z dovolené (každá po třech vteřinách), film, písnička... No, v životě, zvlášť v tom večerním, to však naštěstí chodí jinak. Ale je dobré vědět, že máte tu možnost.

Ve chvíli, kdy program spustíte, objeví se před vámi jeho hlavní ovládací panel, který slouží jako ovládání přehrávání. Okolo něj se volně pohybují jednotlivá pracovní okna: Explorer, Playlist, Equalizer, Videoscreen, která slouží k dalším specializovaným účelům.

### SPRÁVA SOUBORŮ

Jednou z nejdůležitějších součástí Magix Media Manageru (MMMS) je okno Explorer. Je to v podstatě správce souborů, který má přístup na všechny disky vašeho počítače s omezením, že vidí pouze mediální soubory.

Ovládání je velice jednoduché, bohužel funkce vyhledávání (lupa) je vyhrazena pouze pro verzi Platinum (podobně jako Media Database). Procházení soubory je obdobné jako u Windows.

Zejména u MP3 souborů konvertovaných hromadně z CD se můžete setkat s jistou nepřehledností. (Grabovací aplikace často soubory pojmenují TRACK01.mp3, z čehož je při spoustě souborů málokdo moudrý.) Magix Media Manager Silver s touto možností počítá. Klikněte pravým tlačítkem myši do okna Exploreru. V menu, které se zobrazí, zaškrtněte možnost Use ID3 Tag. Explorer teď nebude ukazovat názvy souborů, ale přímo informace získané z ID3 Tagu.

#### KONVERZE

Příjemnou funkcí Media Manager Silveru je i konverze souborů. V Exploreru vybereme soubory, které chceme převést na jiný formát (všemi směry mezi formáty WAV, WMA a OGG - poslední jmenovaný je na úrovni MP3 a podporuje ho už i velká část novějších hardwarových MP3 přehrávačů).

Důležité je samozřejmě nastavení formátu. Pokud konvertujete cokoliv na WAV, máte pouze jedinou volbu - 1411 kb (16 bitů/ 44,1 kHz) = CD kvalita. Také se můžete rozhodnout, že jako komprimovaný formát budete používat WMA. Bitrate (datový tok) nastavíte v dalším záložkovém menu. Pro přibližnou kvalitu CD zvolte 128 nebo 160 kb/s. Tlačítko Options nabízí ještě rozšířené možnosti. V menu, které se pomocí tohoto tlačítka vyvolá, lze ještě nastavit kvalitu zvuku na 128/160 kb a vybrat si ze samplovacích frekvencí 44,1 a 48 kHz. 48 kHz je samozřejmě lepší. Pokud je ovšem zdrojem CD audio (16 bitů/44,1 kHz), kvalita se už zlepšit nemůže.

Rozumnějším nabízeným formátem je Ogg-Vorbis (\*.ogg). Také u něj můžete nastavit bitrate (až 360 kb/s - bohatě však stačí nastavení mezi 128 a 192).

### PLAYLIST

Playlist je v podstatě seznam vybraných skladeb, které bude Media Manager v určitém pořadí přehrávat. Všimněte si po levé straně dvou táhel (A, B). Ta slouží k tomu, abyste mohli libovolně měnit pořadí přehrávaných skladeb. Posunutím táhla A přerušíte přehrávání právě přehrávané skladby a Media Manager spustí ihned písničku, na které zastavíte kurzor. "Béčko" je citlivější. Tím totiž určujete, která skladba bude následovat, až současné "áčko" dohraje.

### EKVALIZÉR

Magix Media Manager Platinum nabízí celou sekci master efektů - to jsou efekty, které se aplikují na konci celého řetězce zpracování zvuku, těsně před výstupem. Ve verzi Silver zbyl pouze desetipásmový grafický ekvalizér. Pomocí tohoto efektu můžete upravovat celkovou barvu zvuku - potlačovat nebo zesilovat jednotlivá frekvenční pásma. Snažte se vyvarovat toho, aby táhla jednotlivých frekvencí byla v krajních polohách (může to způsobovat zkreslení).

## OBRÁZKY

Přestože Media Manager Silver není přímo obrázkový browser, obrázky dokáže zobrazovat (dvojklik) a může být slušným pomocníkem při prezentacích. Co se týče obrázků, je totiž jeho silnou stránkou Slide Show.

Pro Slide Show můžete použít opět okno Playlist. Obrázky do něj natáhnete obvyklým způsobem a sestavíte z nich výběr, který opět můžete uložit (Ctrl+S). Příjemné však je, že obrázky můžete pro účel prezentace i editovat, a to pomocí Foto Editoru, který spustíte zaškrtnutím možnosti Foto Editor v okně obrázku nebo klávesovou zkratkou Shift+V.

#### VIDEOMONITOR

Tato součást Media Manageru slouží k zobrazování všech možných vizuálních souborů: od obrázků po videosoubory. Je třeba jen mít na paměti, že pokud si budete pomocí Manageru chtít pouštět filmy (DIVX), musí mít titulky stejný název jako sám film (samozřejmě s příponou \*.sub apod.).

## VYŠŠÍ VERZE

Možná se vám Media Manager zalíbí natolik, že budete chtít jeho vyšší verzi - Magix Media Manager Platinum. Ten kromě spousty dalších možností disponuje ještě rozšířenými možnostmi editace obrázků, programem Photo Clinic, DJ mixpultem pro přehrávání audia, mediální databází a možností vypalovat CD. Program stojí cca 30 USD.

Jakub Tureček